## 実施概要

ホスト OS 管理

- ・ホスト OS <u>CentOS</u>-5.2 のインストール
- ・<u>VMware</u>-server-2.0.0 のインストール
- ・ホスト OS の更新
- ・<u>VMware</u>-serverの再設定

ゲスト OS 管理

ゲスト OS インストール

・仮想サーバの作成
 ・仮想サーバへの <u>VMware</u>-tools のインストール

ゲスト OS 更新

- ・仮想サーバの更新
- ・仮想サーバの <u>VMware</u>-tools の再設定

ゲスト OS 運用

・仮想サーバの保存・破壊・回復

## ホスト OS インストール

CD 起動

- <u>CentOS</u>-5.2-x86\_64-bin-DVD.iso
- ・起動メニュー : [enter]
- ・CD チェック : [skip]
- ・What language (言語選択): Japanese
- ・キーボード:日本語
- ・パーティション初期化の警告: Yes
- ・パーティション作成

・本番サーバはパーティションを分ける:カスタムレイアウトの作成

| マウントポイント |    | サイズ | ファイルシ | ステム  |                  |
|----------|----|-----|-------|------|------------------|
| /boot    | 1G |     | ext3  |      | プライマリパーティ<br>ション |
|          | 8G |     | swap  |      | プライマリパーティ<br>ション |
| /        | 4G |     | ext3  |      | プライマリパーティ<br>ション |
| /tmp     | 4G |     | ext3  |      |                  |
| /usr     |    | 20G |       | ext3 |                  |

| /home | 20G | ext3 |
|-------|-----|------|
| /opt  | 20G | ext3 |
| /var  | 残り  | ext3 |

## ・プライマリパーティションは3つまで

・テストサーバは管理を楽にするため1パーティションにまとめる: デフォルト

| マウントポイント | サイズ | ファイルシステム |                  |
|----------|-----|----------|------------------|
| /        | 全部  | ext3     | プライマリパーティ<br>ション |

- ・ネットワーク設定: DHCP または 手動設定
- ・時間帯設定:アジア/東京
- ・root パスワード指定
- ・インストール種類:Server-GUI
- ・インストールの確認
- ・インストール: 30 分~1 時間
- ・再起動

## ユーザー登録

- ・自分のユーザーを登録
- ・パスワードを設定
- ・ssh ログインを確認

# ホスト OS 更新

#### 更新内容確認

yum check-update

#### 更新実施

yum update

・.rpmnew が発生したら比較し反映

## 管理画面表示

## サーバ設定

ファイヤーウォール解除

/etc/sysconfig/iptables

-A RH-Firewall-1-INPUT -m state --state NEW -m tcp -p tcp --dport 902 -j ACCEPT -A RH-Firewall-1-INPUT -m state --state NEW -m tcp -p tcp --dport 8009 -j ACCEPT -A RH-Firewall-1-INPUT -m state --state NEW -m tcp -p tcp --dport 8222 -j ACCEPT -A RH-Firewall-1-INPUT -m state --state NEW -m tcp -p tcp --dport 8333 -j ACCEPT

## クライアント

· IE/FireFox で管理画面を表示 <u>http://10.12.34.56:8222/</u>
 ・ホスト OS に登録したユーザーでログイン

プラグインまたはインストーラ

・IE はインストーラで管理画面をインストール

・FireFox はプラグインをインストール

ゲスト OS 作成

64/32 bit Fedora-9

仮想マシン作成

OS インストール

- ・CD 起動メニュー : Install or upgrade an existing system
- Media test : skip
- ・(以降 GUI 画面) fedora : Next
- ・言語選択 : Japanese
- ・キーボード : 日本語 次
- ・(ディスクの領域情報がない場合)すべてのデータを消去して、このドライブを初期化しますか?:はい
- ・ネットワーク設定 : eth0 DHCP + ホスト名 DHCP
- ・時間帯設定:アジア/東京+システムクロック UTC チェック外す
- ・root パスワード設定
- ・<u>Linux</u> パーティション作成 : linux パーティション削除 + デフォルトレイアウト
- ・ディスク消去の警告:変更をディスクに書き込む
- ・用途の指定
  - ・オフィス: 無効
  - ・ソフト開発: 有効
  - ・その他:変更なし
  - ・次へ
  - ・インストール1時間程度

インストール後の設定

- ・ようこそ : 進む
- ・<u>ライセンス</u> : 進む
- ・ユーザーの作成 : ログイン ID+ ユーザー名 + パスワード
- ・日付と時刻:調整 + NTP 設定

vmware-tools インストール

・RPM インストールテスト

[root@localhost mnt]# rpm --test -i -v /mnt/VMwareTools-2.0.0-116503.i386.rpm
Preparing packages for installation...

・RPM インストール

[root@localhost mnt]# rpm -i -v /mnt/VMwareTools-2.0.0-116503.i386.rpm

Preparing packages for installation... VMwareTools-7396-116503

The installation of VMware Tools 2.0.0 for Linux completed successfully. You can decide to remove this software from your system at any time by invoking the following command: "rpm -e VMwareTools".

Before running VMware Tools for the first time, you need to configure it for your running kernel by invoking the following command: "/usr/bin/vmware-config-tools.pl".

Enjoy,

--the VMware team

・設定コマンド実行

- ・最初の質問に注意
- ・ほとんどデフォルト値で [enter]
- ・ログ

yum 更新

・スピードアップ

yum install yum-fastestmirror

#### ·更新内容確認

yum check-update

#### ・更新実施

yum update

#### vmware-tools 更新

・異常確認

/sbin/service vmware-tools restart

# ・警告が表示される ・設定コマンド再実行

/usr/bin/vmware-config-tools.pl

#### ・正常確認

/sbin/service vmware-tools restart

・警告は表示されない

#### 64/32 bit FreeBSD-7

仮想マシン作成

- ・名前 fbsd32
- ・データ作成先 standard(標準)
- ・OS 種類 その他 /<u>FreeBSD</u>-32bit
- ・メモリー 384M(標準)
- ・CPU2個(標準1個)
- ・<u>ハードディスク</u>新規に作成 /8G(標準)/作成先(標準) ・領域を最初に確保する
  - ・2G単位に分割する
- ・ネットワークの追加 Bridged
- CD/DVD Use an ISO Image ISO イメージを利用
   Image File インストーラ ISO イメージを指定
- ・フロッピー 接続しない
- ・USB コントローラ 接続しない

OS インストール

- ・起動時メニュー:そのまま [enter]
- ・Country Selection (国選択): Japan
- ・System Console Keymap (キーボード配列選択): Japanese 106
- ・Sysinstall Main Menu: Standard Install (標準インストール)
- ・FDISK Partition Editor (ディスク領域指定)
  - ・(unused の選択のまま) [C]reate
  - ・領域サイズ指定標準は 16777216 (最大値)のまま Enter
  - ・領域 ID 指定 165 (FreeBSD)
  - ・上下で ID:165 を指定し、[S] で起動フラグ "A" を追加
  - ・[Q]uit で終了
- ・Install Boot Manager for drive : 標準 BootMgr のまま [enter]
- <u>FreeBSD</u> Disklabel Editor
  - ・Disk: da0 のまま [C]reate
  - ・領域サイズ指定 (標準最大値) 16771797 のまま Enter
  - ・Please choose a partition type(パーティション種類): FS
  - ・Please specify a mount point for the partition(マウント先を指定): /
  - ・[Q]uit で終了
- ・Choose Distributions (インストールの種類)
  - ・X-User で [space]
  - install ports? : yes
  - ・上下で Exit に移動
  - ・[tab] で OK に移動
  - ・[enter] でメニュー終了
- ・Choose Installation Media (インストールメディアの選択)
  - ・CD/DVD のまま [enter]
- ・Last Chance! (消去 + インストールの最終確認) Yes のまま [enter]
- ・No swap devices found (swap がない場合の警告): Yes のまま [enter]
- ・インストール: 30 分程度
- Congratulations!

インストール後の設定

- ・configure any Ethernet ... network devices? (ネットワークを設定しますか?): Yes
- ・Network interface 選択 : em0
  - <u>IP</u>v6 : No
  - DHCP : No

・IPv4 設定:ホスト名/ドメイン/ゲートウェイ IP/DNS サーバ/IP/ネットマスク

- ・Do you want this machine to function as a network gateway? (ルータとして動作?): No
- ・Do you want to configure inetd and the network services that it provides? (inetd と関連するサービスを設定?): No
- ・Would you like to enable SSH login? (SSH ログイン?): Yes (No から変更)
- ・Do you want to have anonymous FTP access to this machine? (匿名 FTP を許可?): No
- ・Do you want to configure this machine as an NFS server? (NFS サーバとして動作?): No
- ・Do you want to configure this machine as an NFS client? (NFS を利用?): No
- ・Would you like to customize your system console settings? (コンソール画面を設定?): Yes
  - Keymap : Japanese 106
  - Exit
- ・Would you like to set this machine's time zone now? (時間帯を指定?)
- ・Is this machine's CMOS clock set to UTC?(内蔵時計は世界標準時?): No(通常)
- Time Zone Selector : Asia+Japan
  - ・JST look reasonable? JST でいい?: Yes
- マウスは?:Yes
  - Enable? : Yes
    - ・マウス動作を確認:Yes
  - Exit
- ・... browse the collection now? (ports を閲覧する?): No
- ・Would you like to add any initial user accounts to the system? (初期ユーザーを登録する?): Yes
- ・ユーザーを登録:
  - ・LoginID/password を指定
  - ・member group に wheel を指定
  - Exit
- ・root パスワード設定
- ・追加設定をする?
- Exit
- Exit Install

VMware tools 前提条件のインストール

・互換ライブラリのインストール

cd /usr/ports/misc/compat6x make install

#### VMware tools のインストール

- ・管理 web 画面の Install <u>VMware</u> Tools
   ・CDROM にインストールメディアが接続される
- ・root でログイン
- ・CD-ROM をマウント

mount /cdrom

・確認

#### ・展開

cd /tmp

ls /cdrom manifest.txt vmware-freebsd-tools.tar.gz

tar xzvf /cdrom/vmware-freebsd-tools.tar.gz

・インストール

cd vmware-freebsd-distrib ./vmware-install.pl

- ・基本的にデフォルトで [enter]
- ・バイナリのインストール先 [/usr/local/bin]: そのまま
- ・起動スクリプトのインストール先 [/usr/local/etc/rc.d] : そのまま ・常駐プログラムのインストール先 [/usr/local/sbin] : そのまま
- ・ライブラリのインストール先 [/usr/local/lib/vmware-tools]: そのまま
- ・/usr/local/lib/vmware-tools ディレクトリ作成の確認: Yes
- ・ドキュメントのインストール先 [/usr/local/share/doc/vmware-tools]: そのまま
- ・/usr/local/bin/vmware-config-tools.pl を起動?:Yes
- ・misc/compat6x は追加する?:Yes
- vmware-guestd

## ports 更新

- ・追加ソフト一覧 /usr/ports の更新
- ・初回

portsnap fetch extract

・2回目以降

portsnap fetch update

ports でインストールしたソフトの更新

#### ・更新ソフトのインストール

cd /usr/ports/port-mgmt/portupgrade make install

・更新一覧の表示

portversion

#### ・更新実施

portupgrade 指定1 指定2 ...

#### または

portupgrade -a

# VMware 管理

ゲスト OS のコピー

- ・ホスト OS で作業
- ・ディレクトリのコピー

cp -r "/var/lib/vmware/Virtual Machines/fbsd32" "/var/lib/vmware/Virtual Machines/zabbix16"

- ・Web 管理画面で作業
- ・「Virtual Machine」メニューの「Add Virtual Machine to Inventory」(仮想マシンをリストに 追加)
- ・電源 ON の指示
- ・メッセージ

msg.uuid.altered:This virtual machine may have been moved or copied.

In order to configure certain management and networking features  $\underline{VMware}$  Server needs to know which.

Did you move this virtual machine, or did you copy it? If you don't know, answer "I copied it".

この仮想マシンは移動されるかコピーされました。 ネットワークの機能を設定・管理するために、<u>VMware</u> Server が確認する必要があります。 仮想マシンを移動したかコピーしたかを答えてください。 わからない場合は「コピーした」と回答してください。

外部のサーバを VMware に受け入れ

サーバの状況保存と変更破棄